### **Global Notification Settings**

## *e*Learning

1. First, open your preferred web browser.

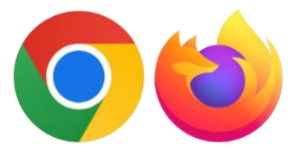

#### Google Chrome or Firefox

#### 2. Log in to Blackboard:

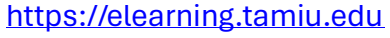

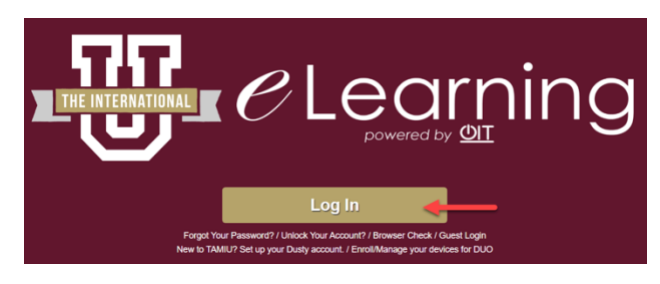

3. Press the tab with your name to open the system settings.

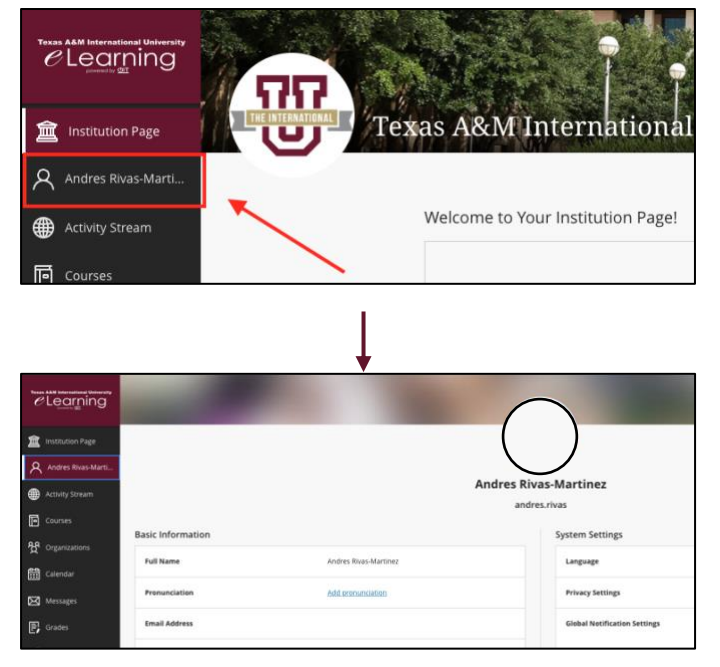

## 4. Find Global Notification Settings under System Settings

| System Settings              |                                                  |
|------------------------------|--------------------------------------------------|
| Language                     | System Default (English (United States))         |
| Privacy Settings             | Only instructors can view my profile information |
| Global Notification Settings | Stream notifications                             |
|                              | Email.notifications                              |

#### **Stream Notifications**

5. You can configure which notifications appear in your Activity Stream.

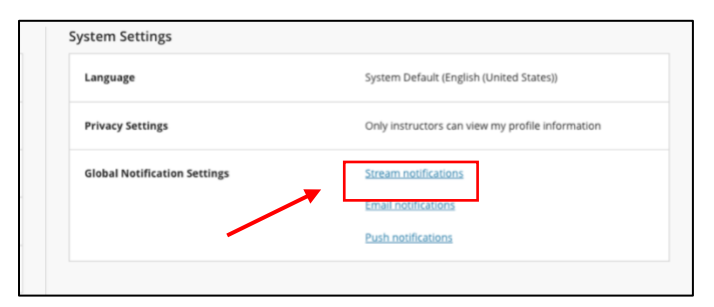

#### \*This is the Activity Stream\*

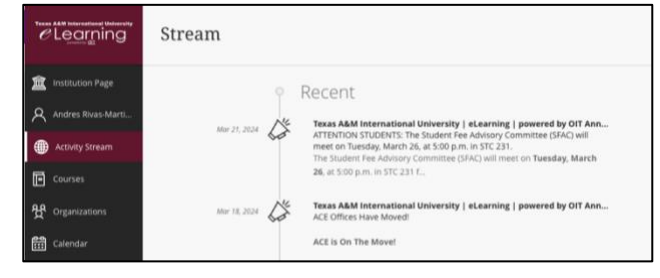

6. Select the notifications you would like to receive. Press the drop-down arrow to open more options for each category.

|    | ۲                                    | $\boxtimes$           | \$             |
|----|--------------------------------------|-----------------------|----------------|
|    | Stream Noti                          | fications             |                |
|    | You can configure<br>activity stream | which notifications a | appear in your |
|    | Student al                           | erts (5)              | $\checkmark$   |
| Sy | My grades                            | $\checkmark$          |                |
| 0  | New calen                            | dar event             |                |
| or | Blog activit                         | ty (3)                |                |

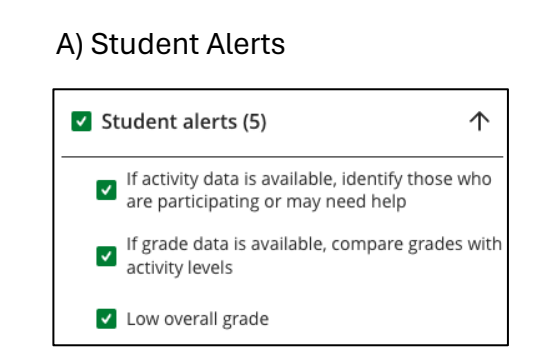

6.

#### B) My Grades and Activity

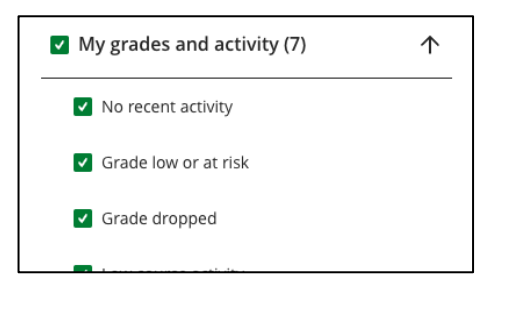

#### C) New Calendar Event

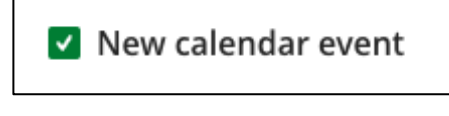

#### D) Journal Activity

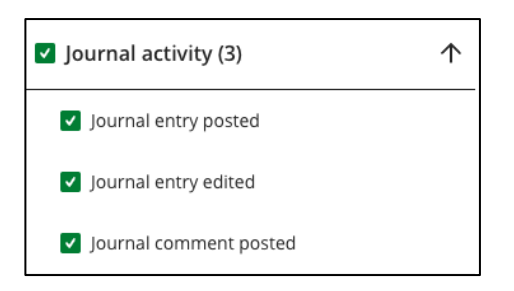

#### **Email Notifications**

7. You can configure notifications you receive via your university email.

#### A) Open Email Notifications on Global Notification Settings Box

| anguage                      | System Default (English (United States))         |
|------------------------------|--------------------------------------------------|
| Privacy Settings             | Only instructors can view my profile information |
| Global Notification Settings | Stream notifications Email notifications         |
|                              | Push notifications                               |

B) or open in the notification settings popup box

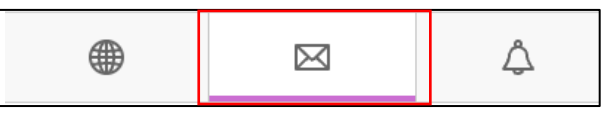

8. Choose whether you would like to be emailed immediately or once a day. Then, choose which notifications you would like to receive through email.

| Ema        | Email Notifications                                        |  |
|------------|------------------------------------------------------------|--|
| ○ E<br>● E | mail me right away<br>mail me once a day                   |  |
| Notif      | y me by email about these activities<br>Jew gradable items |  |
| N          | lew grades and feedback                                    |  |
| N          | lew messages                                               |  |
| N          | lew discussion messages                                    |  |

#### Push Notifications (Blackboard App)

9. A) Open Push Notifications on the Global Notification Settings Box

| Language                     | System Default (English (United States))         |
|------------------------------|--------------------------------------------------|
| Privacy Settings             | Only instructors can view my profile information |
| Global Notification Settings | Stream notifications                             |
|                              | Email notifications                              |
|                              | Push notifications                               |

B) or open in the notification settings popup box

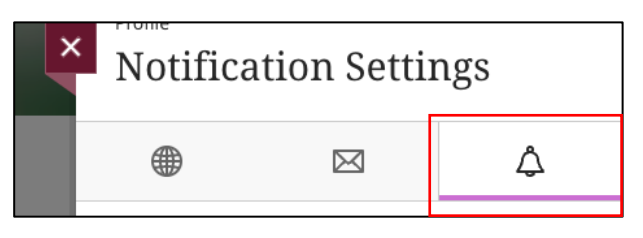

## 10. Choose the notifications you would like to receive.

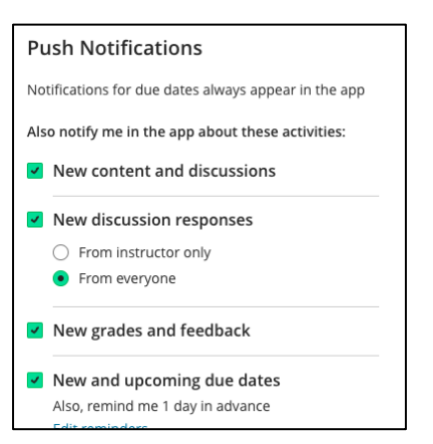

A) <u>New and upcoming due dates</u>: This box lets you configure how many days in advance you get notifications for due dates.

| New grades and feedback                                                             |                                                           |  |  |
|-------------------------------------------------------------------------------------|-----------------------------------------------------------|--|--|
| New and upcoming due dates                                                          |                                                           |  |  |
|                                                                                     | Also, remind me 1 day in advance<br><u>Edit reminders</u> |  |  |
|                                                                                     | Ļ                                                         |  |  |
| f                                                                                   | 😁 Due Date Reminders 🛛 🗙                                  |  |  |
| Choose when you receive notifications. Your settings affect all notification types. |                                                           |  |  |
| Remind me of due dates in advance:                                                  |                                                           |  |  |
|                                                                                     | tenning me of due dates in advance.                       |  |  |

11. Press the "Save" button at the bottom to ensure all configurations are saved.

| Cancel         | Save                    |
|----------------|-------------------------|
|                |                         |
|                |                         |
|                |                         |
|                |                         |
|                |                         |
|                |                         |
|                |                         |
|                |                         |
|                |                         |
|                |                         |
| r more support | act the el earning Team |
| Email: elearni | ing@tamiu.edu           |

# *e*Learning

For more support, contact the eLearning Team: Email: elearning@tamiu.edu Call: 956-326-2792 Visit: KLM 259, Monday to Friday, 8 AM to 6 PM